## Let us show you how...

# Provider Quick Reference Job Aids

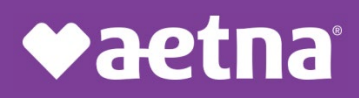

(4/22) 1078651-0101

aetna.com

## **Table of contents**

| Know your networks (commercial) | 3 |
|---------------------------------|---|
| Know your networks (Medicare)   | 6 |

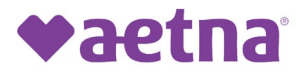

### **Know Your Networks**

#### Follow these 5 simple steps to view the networks you participate in

Step 1. Go to Aetna.com Provider homepage and scroll down to the Helpful links section and click on "Provider referral directory."

Note: If you are not automatically directed to the Provider homepage, go to the top right corner of the page and select "For Providers" using the Explore Aetna sites dropdown menu.

| Helpful links                                                                    |                                                                   |  |
|----------------------------------------------------------------------------------|-------------------------------------------------------------------|--|
| We've put together a list of links to he<br>do your job more easily and get paid | Ip you manage the many things you do daily. So you can<br>sooner. |  |
| Payment and claims >                                                             | Update provider data >                                            |  |
| Clinical policy bulletins >                                                      | Pharmacy address updates >                                        |  |
| Fee schedules >                                                                  | Medicare directory >                                              |  |
| Formulary search >                                                               | Medicare information >                                            |  |
| Provider referral directory >                                                    | ★ Validate your NPPES data (PDF)                                  |  |

Step 2. Enter your office's zip code.

|                                    | <b>♥aetna</b>               |  |
|------------------------------------|-----------------------------|--|
|                                    | Provider Referral Directory |  |
| Start you                          | Search here                 |  |
| Enter a 5-digit zip code, city, st | e, or county                |  |
| Look within<br>0 Miles             |                             |  |
| 0 Miles                            | 100 Miles                   |  |
|                                    | Seal UI                     |  |
|                                    |                             |  |
|                                    |                             |  |

Step 3. Click on "Skip plan selection."

| you are an Aetna member, you may find your plan name on your mer             | nber ID Card or in your Enrollment Documents                                                                                     |
|------------------------------------------------------------------------------|----------------------------------------------------------------------------------------------------|
|                                                                              | Skip plan selection » Continue                                                                                                   |
| Vhy is choosing a plan so important?                                         |                                                                                                    |
| Pay less if you use a provider that accepts the plan                         | Select a Plan                                                                                                    |
| <ul> <li>Find the highest level of coverage from a provider under</li> </ul> | ٩                                                                                                    |
| the plan                                                                     | Enter plan name to narrow list below, e.g. Managed Choice                                                                        |
| Confirm doctors are accepting the plan                                       | Show all plans (including those not in my area)                                                                                  |
|                                                                              | Aetna Whole Health Plans                                                                                                    |
|                                                                              | O (CT) Aetna Whole Health <sup>™</sup> - Value Care Alliance<br>and Trinity Health Of New England - Managed<br>Choice            |
|                                                                              | O (CT) Aetna Whole Health <sup>™</sup> - Value Care Alliance<br>and Trinity Health Of New England - Managed<br>Choice - Two Tier |
|                                                                              | O (CT) Aetra Whole Health(SM) - Value Care<br>Alliance and Trinity Health Of New England -<br>Elect Choice                       |
|                                                                              | O (CT) Aetna Whole Health(SM) - Value Care<br>Alliance and Trinity Health Of New England -<br>Elect Choice - Two Tier            |
|                                                                              | Aetna Standard Plans                                                                                                    |
|                                                                              | O Open Choice® PPO                                                                                                    |
|                                                                              | O Managed Choice® POS                                                                                                    |
|                                                                              | O Elect Choice® EPO                                                                                                    |
|                                                                              | О нмо                                                                                                    |
|                                                                              | O QPOS®                                                                                                    |
|                                                                              | O Aetna Affordable Health Choices® limited                                                                                       |

Step 4. Enter your name in the search box.

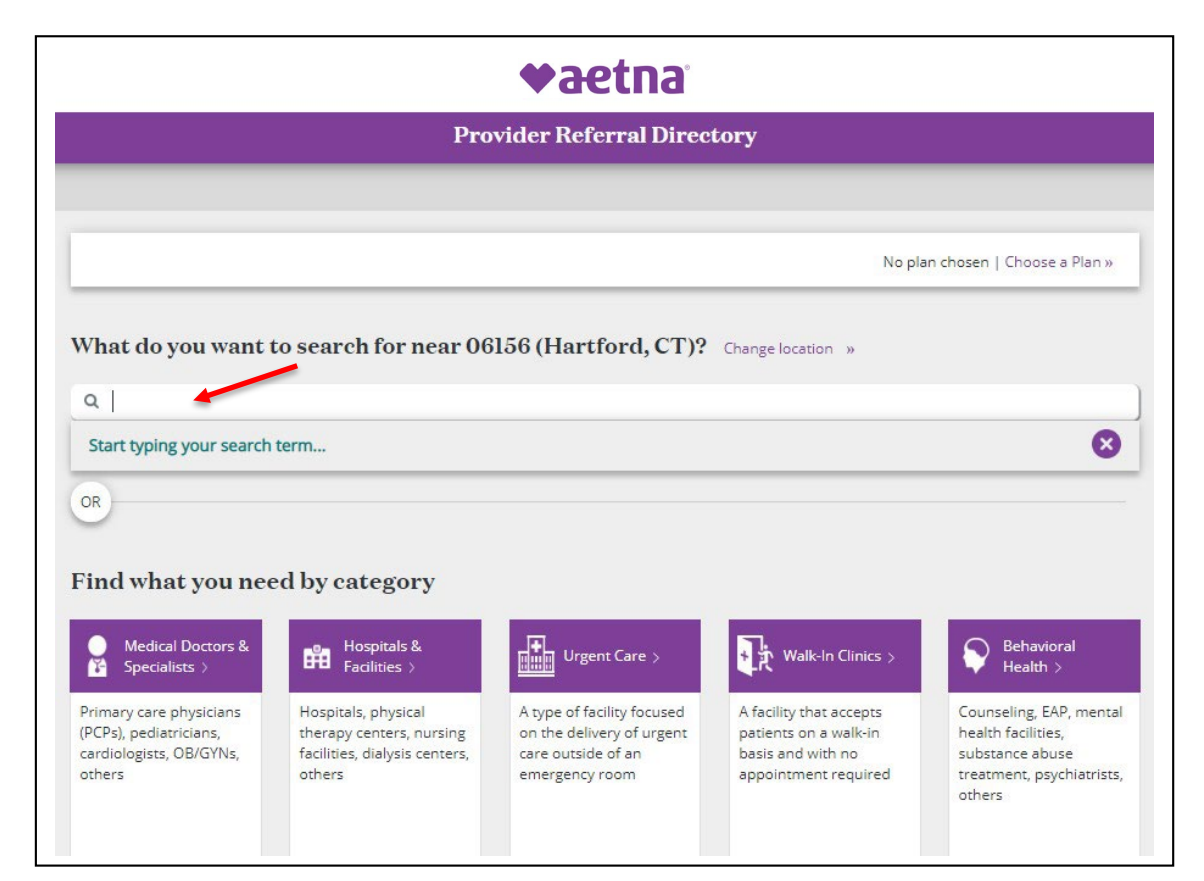

Step 5. Click on "See Accepted Plans."

Note: The results of your search will be specific to the provider and location listed in the red box.

| Provider Referral Directory                                                                                       |                                 |                                     |                                          |  |  |
|----------------------------------------------------------------------------------------------------|---------------------------------|-------------------------------------|------------------------------------------|--|--|
|                                                                                                    |                                 |                                     |                                          |  |  |
| Location 06156 (Hartford, CT)                                                                                     | L                               |                                     | No plan chosen   <u>Choose a Plan</u> .» |  |  |
|                                                                                                    |                                 |                                     |                                          |  |  |
| Q Start New Search                                                                                                |                                 |                                     |                                          |  |  |
|                                                                                                    |                                 |                                     |                                          |  |  |
| network search results for                                                                                        | MD - Middletown, C              | T near 06156 (Hartford, CT)         |                                          |  |  |
| e Important Notice About Partie                                                                                   | cipating Providers <u>belov</u> | Ŷ                                   |                                          |  |  |
| n Network List View                                                                                               | Map View                        |                                     | 🏋 Filter & Sort 🛛 📅 Print                |  |  |
|                                                                                                    |                                 |                                     |                                          |  |  |
|                                                                                                    |                                 |                                     |                                          |  |  |
| rovider/Facility Information                                                                                      | Distance                        | Plan Information                    | Ratings                                  |  |  |
| rovider/Facility Information                                                                                      | Distance                        | Plan Information                    | Ratings                                  |  |  |
| rovider/Facility Information<br>My Example, MD >>                                                                 | Distance                        | Plan Information                    | Ratings                                  |  |  |
| NY ID:                                                                                                    | Distance                        | Plan Information See Accepted Plans | Ratings<br>☆☆☆☆<br>0 rating(s) »         |  |  |
| rovider/Facility Information<br><u>My Example, MD</u> >><br>IPI ID:<br>rovider ID #:                              | Distance                        | Plan Information See Accepted Plans | Ratings<br>☆☆☆☆<br>0 rating(s) >>        |  |  |
| rovider/Facility Information<br><u>My Example, MD</u> >><br>IPI ID:<br>rovider ID #:                              | Distance                        | Plan Information See Accepted Plans | Ratings<br>☆☆☆☆☆<br>Orating(s) ≫         |  |  |
| rovider/Facility Information<br><u>My Example, MD</u> >><br>IPI ID:<br>rovider ID #:                              | Distance                        | Plan Information See Accepted Plans | Ratings<br>☆☆☆☆<br>0 rating(s) »         |  |  |
| rovider/Facility Information<br><u>My Example, MD</u> >><br>IPI ID:<br>Provider ID #:<br>ppecialties:             | Distance                        | Plan Information See Accepted Plans | Ratings<br>☆☆☆☆<br>0 rating(s) >>        |  |  |
| rovider/Facility Information<br>My Example, MD >><br>NPI ID:<br>Provider ID #:<br>ispecialties:<br>Add to compare | Distance                        | Plan Information See Accepted Plans | Ratings<br>☆☆☆☆<br>0 rating(s) >>        |  |  |

Here is an example of how your Plan participation status will display on your screen.

| Plan                                                                                                    | Network<br>Status | Office Status             | Specialty/Patient<br>Age Focus | Provider Role     |
|----------------------------------------------------------------------------------------------------|-------------------|---------------------------|--------------------------------|-------------------|
| Aetna Whole Health Plans                                                                                                    |                   |                           | 125                            | 4                 |
| (CT) Aetna Whole Health <sup>™</sup> - Value Care Alliance and<br>Trinity Health Of New England - Choice POS II - Two Tier     | 🥑 In Network      | Accepting New<br>Patients | Family Practice                | PCP<br>Specialist |
| (CT) Aetna Whole Health™ - Value Care Alliance and<br>Trinity Health Of New England - Open Access Aetna<br>Select - Two Tier   | 🤣 In Network      | Accepting New<br>Patients | Family Practice                | PCP<br>Specialist |
| (CT) Aetna Whole Health™ - Value Care Alliance and<br>Trinity Health Of New England - Open Access Managed<br>Choice - Two Tier | 🤣 In Network      | Accepting New<br>Patients | Family Practice                | PCP<br>Specialist |
| (CT) Aetna Whole Health(SM) - Value Care Alliance and<br>Trinity Health Of New England - Open Access Elect<br>Choice- Two Tier | 🥑 In Network      | Accepting New<br>Patients | Family Practice                | PCP<br>Specialist |
| Aetna Standard Plans                                                                                                    |                   |                           |                                |                   |
| Aetna Affordable Health Choices® limited benefits<br>insurance plan (SRC only)                                                 | 🥑 In Network      | Accepting New<br>Patients | Family Practice                | PCP               |
| Aetna Select™                                                                                                    | 📀 In Network      | Accepting New<br>Patients | Family Practice                | PCP<br>Specialist |

Aetna is the brand name used for products and services provided by one or more of the Aetna group of companies, including Aetna Life Insurance Company and its affiliates (Aetna).

©2022Aetna Inc. (4/22)1078651-02-01

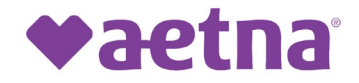

### **Know Your Networks**

#### Follow these 5 simple steps to view the Medicare networks you participate in

Step 1. Go to Aetna.com Provider homepage and scroll down to the Helpful links section and click on "Medicare directory."

Note: If you are not automatically directed to the Provider homepage, go to the top right corner of the page and select "For Providers" using the Explore Aetna sites dropdown menu.

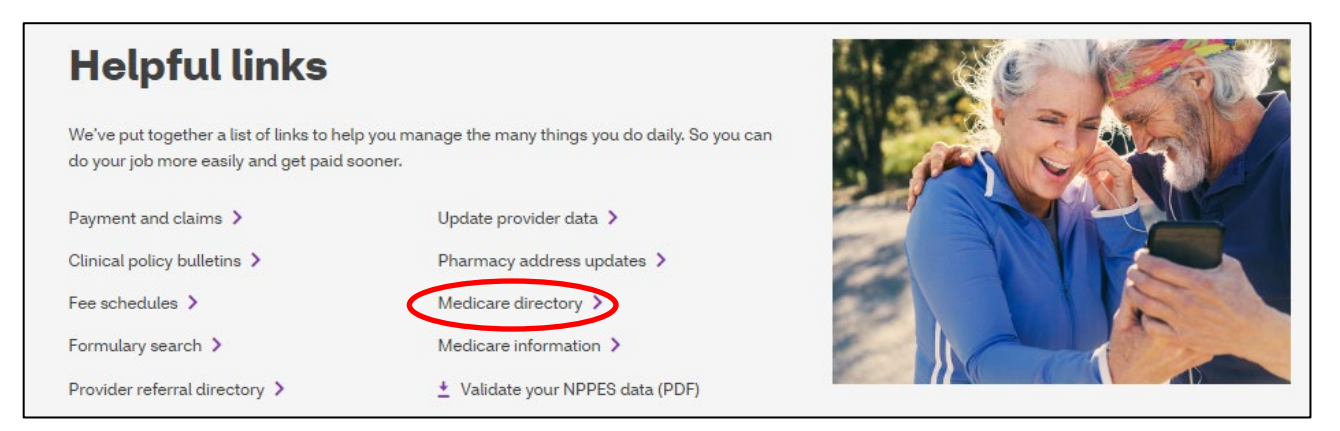

#### Step 2. Click on "2022 Medicare plans you purchase yourself."

| Already a member?                                                                                                    | Continue as a guest                                                                                                    |
|----------------------------------------------------------------------------------------------------|----------------------------------------------------------------------------------------------------|
| Login to Secure Site<br>This will take you to the secure member website to search for<br>doctors and pharmacies. You need to log in but you don't need to<br>answer a series of question before doctor information is displayed. | We offer many different plan options to serve the Medicare<br>community and each one can have a different network of providers.<br>Our provider directory guides you through a series of questions<br>before it displays information. Because providers may not accept all<br>plans, answering the questions allows us to better tailor the search<br>results to meet your needs. |
| Not registetered with Aetna yet?                                                                                                    | 2022 Medicare plans you purchase yourself                                                                                                    |
| Register Now                                                                                                    | 2022 Medicare plans through an employer                                                                                                    |
| Register for your secure member website to find providers that accept the plan you're enrolled in.                                                                                                    | *Member tip: Only select the choice "Medicare plans offered through<br>an employer" option if your Medicare plan is tied to your or your<br>spouse's employment or retiree coverage.                                                                                                    |

Step 3. Enter your location's zip code, then click on "Skip plan selection."

| Continue as a guest                                                                                                    | Permanent Residence Plan Search                                                                                                    |  |  |
|----------------------------------------------------------------------------------------------------|----------------------------------------------------------------------------------------------------|--|--|
| We offer many different plan options to serve the Medicare<br>community and each one can have a different network of providers.<br>Our provider directory guides you through a series of questions<br>before it displays information. Because providers may not accept all<br>plans, answering the questions allows us to better tailor the search<br>results to meet your needs. | Enter your permanent home zip code OR city, state then select<br>from the drop-down - Enter your state after the county (e.g.<br>Kings, New York).                                 |  |  |
| 2022 Medicare plans you purchase yourself 2022 Medicare plans through an employer                                                                                                    | Look within 25 Miles 0 Miles 100 Miles                                                                                                    |  |  |
| *Member tip: Only select the choice "Medicare plans offered through<br>an employer" option if your Medicare plan is tied to your or your<br>spouse's employment or retiree coverage.                                                                                                    | Select plan to find<br>providers *REMEMBER: Not all providers<br>accept all plans. You should click<br>on the provider's name and then<br>click "See Accepted Plans" to<br>verify. |  |  |

Step 4. Enter your name in the search box.

L

| <b>♥aetna</b>                                                                          |                                                                                            |                                                                                                 |                                                                                               |                                                                                                    |
|----------------------------------------------------------------------------------------|--------------------------------------------------------------------------------------------|-------------------------------------------------------------------------------------------------|-----------------------------------------------------------------------------------------------|----------------------------------------------------------------------------------------------------|
|                                                                                        | Pro                                                                                        | vider Referral Direc                                                                            | tory                                                                                          |                                                                                                    |
|                                                                                        |                                                                                            |                                                                                                 | No pla                                                                                        | an chosen   Choose a Plan »                                                                           |
| Vhat do you want                                                                       | to search for near 06                                                                      | 156 (Hartford, CT)?                                                                             | Change location »                                                                             |                                                                                                    |
| Q                                                                                      | term                                                                                       |                                                                                                 |                                                                                               | Ø                                                                                                    |
| OR                                                                                     |                                                                                            |                                                                                                 |                                                                                               |                                                                                                    |
| Find what you nee                                                                      | ed by category                                                                             |                                                                                                 |                                                                                               |                                                                                                    |
| Medical Doctors &<br>Specialists >                                                     | Hospitals &<br>Facilities >                                                                | Urgent Care >                                                                                   | Walk-In Clinics >                                                                             | Behavioral<br>Health >                                                                                |
| Primary care physicians<br>(PCPs), pediatricians,<br>cardiologists, OB/GYNs,<br>others | Hospitals, physical<br>therapy centers, nursing<br>facilities, dialysis centers,<br>others | A type of facility focused<br>on the delivery of urgent<br>care outside of an<br>emergency room | A facility that accepts<br>patients on a walk-in<br>basis and with no<br>appointment required | Counseling, EAP, menta<br>health facilities,<br>substance abuse<br>treatment, psychiatrists<br>others |

Step 5. Click on "See Accepted Plans" to view your Plan and Network Information. Note: The results of your search will be specific to the provider and location listed in the red box

| Find Aetna Medicare Health Care Professionals |                    |                             |                                         |  |  |
|-----------------------------------------------|--------------------|-----------------------------|-----------------------------------------|--|--|
| Already a member? Login to secu               | e site Location (  | 06156 (Hartford, CT) 🔏      | No plan chosen   <u>Choose a Plan</u> : |  |  |
| Q Start New Search                            | MD - Middletown, C | T near 06156 (Hartford, CT) |                                         |  |  |
| In Network List View                          | Map View           |                             | 🏋 Filter & Sort 🛛 👼 Print               |  |  |
| Provider/Facility Information                 | Distance           | Plan Information            | Ratings                                 |  |  |
| My Example, MD >>                             |                    | See Accepted Plans          | 습습습습                                    |  |  |
|                                               |                    |                             |                                         |  |  |

Here is an example of how your Plan participation status will display on your screen.

|                                       |                |                           | Specialty/Patient |               |
|---------------------------------------|----------------|---------------------------|-------------------|---------------|
| Plan                                  | Network Status | Office Status             | Age Focus         | Provider Role |
| Aetna Medicare Elite Plan (HMO)       | 🕑 In Network   | Accepting New<br>Patients | Family Practice   | PCP           |
| Aetna Medicare Elite Plan (PPO)       | 📀 In Network   | Accepting New<br>Patients | Family Practice   | PCP           |
| Aetna Medicare Freedom Complete (PPO) | In Network     | Accepting New<br>Patients | Family Practice   | PCP           |
| Aetna Medicare Prime PCP Elite (HMO)  | In Network     | Accepting New<br>Patients | Family Practice   | PCP           |
| Aetna Medicare Value Plan (HMO)       | In Network     | Accepting New<br>Patients | Family Practice   | PCP           |

Aetna is the brand name used for products and services provided by one or more of the Aetna group of companies, including Aetna Life Insurance Company and its affiliates (Aetna).

©2022 Aetna Inc. (4/22) 1078651-03-01